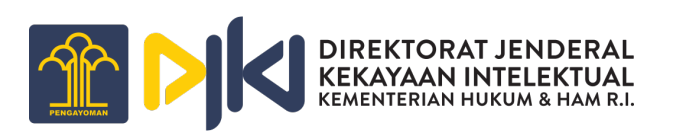

# PANDUAN PENGGUNAAN APLIKASI RAHASIA DAGANG

## Daftar Isi

| 1. Ak | run Aplikasi                                  | 3  |
|-------|-----------------------------------------------|----|
| 1.1.  | Registrasi Akun Pemohon                       | 3  |
| 1.2.  | Login Akun Pemohon                            | 5  |
| 1.3.  | Lupa Kata Sandi Akun Pemohon                  | 5  |
| 2. Pe | ermohonan Rahasia Dagang                      | 7  |
| 2.1.  | Permohonan Baru Pencatatan Perjanjian Lisensi | 7  |
| 2.2.  | Pencatatan Pengalihan Hak Rahasia Dagang      | 13 |
| 2.3.  | Pengajuan Pasca Jawaban Kekurangan Formalitas |    |

## 1. Akun Aplikasi

Pada aplikasi Rahasia Dagang terdapat beberapa role atau hak akses yang dimiliki oleh pengguna. Untuk mengakses aplikasi Rahasia Dagang dapat melalui URL <u>https://rd.dgip.go.id</u> melalui browser seperti Google Chrome, Mozilla Firefox, Safari, Microsoft Edge, Opera, dan lainnya.

1.1. Registrasi Akun Pemohon

Untuk pemohon yang belum mempunyai akun dapat melakukan registrasi akun terlebih dahulu untuk dapat masuk dan menggunakan aplikasi Rahasia Dagang dengan hak akses pemohon. Berikut Langkah-langkah untuk melakukan registrasi akun di aplikasi Rahasia Dagang:

- Pada halaman login klik tombol "Belum Punya Akun? Daftar";

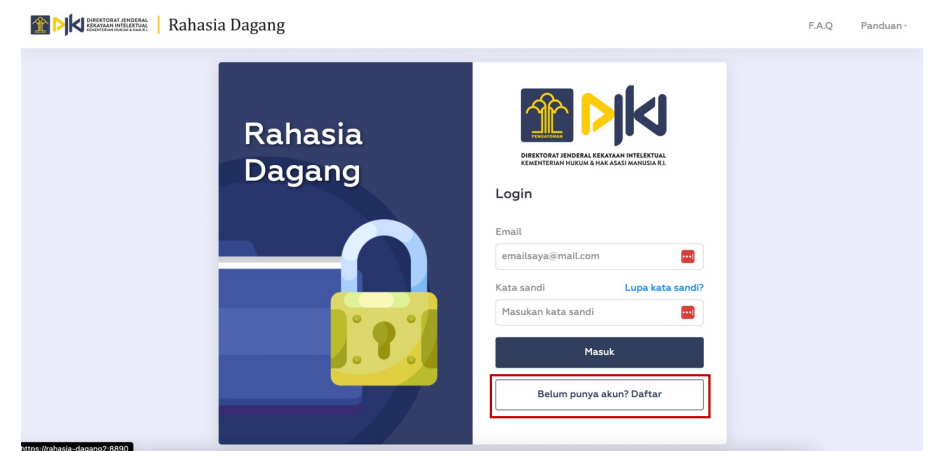

 Setelah klik tombol tersebut maka akan tampil halaman untuk mengisi data registrasi akun di aplikasi Rahasia Dagang. Lengkapi semua kolom yang dibutuhkan dan pastikan semua kolom isian pada form registrasi sudah terisi dengan sesuai.

| Rahasia Dag | ang                   |                                                                                                    | Sudah punya akun? | Masuk |
|-------------|-----------------------|----------------------------------------------------------------------------------------------------|-------------------|-------|
|             | Pendaftaran           |                                                                                                    |                   |       |
|             | Profil Akun*          |                                                                                                    |                   |       |
|             | Email<br>Kata sandi   | namaemail@mail.com 💮 🕐                                                                                                    |                   |       |
|             | Konfirmasi kata sandi | This field is required.                                                                                                    |                   |       |
|             |                       |                                                                                                    |                   |       |
|             | Data diri*            |                                                                                                    |                   |       |
|             | Nama sesuai KTP       | Nama sesuai kartu identitas                                                                                                    |                   |       |
|             | Jenis kelamin         | ⊖Laki-laki ⊖Perempuan                                                                                                    |                   |       |
|             | No. KTP               | xxxx-xxxx                                                                                                    |                   |       |
|             | Alamat sesuai KTP     | Alamat sesuai kartu identitas                                                                                                    |                   |       |
|             |                       |                                                                                                    |                   |       |
|             | Alamat Korespondensi  | Alamat Korespondensi                                                                                                    |                   |       |
|             | Kewarganegaraan       | - Pilih negara - v                                                                                                    |                   |       |
|             | Provinsi              | - Pilih provinsi- v                                                                                                    |                   |       |
|             | Kota/Kabupaten        | - Pilih Kota- 🗸                                                                                                    |                   |       |
|             | Kode Pos              | Kode Pos                                                                                                    |                   |       |
|             | No. Telepon           | No. Telepon                                                                                                    |                   |       |
|             |                       |                                                                                                    |                   |       |
|             | Pemohon Akun*         |                                                                                                    |                   |       |
|             | Jenis pemohon         | - Pilih jenis pemohon - v                                                                                                    |                   |       |
|             |                       |                                                                                                    |                   |       |
|             | Pernyataan*           |                                                                                                    |                   |       |
|             | Pernyataan            | <ul> <li>Bahwa pembuatan akun ini dibuat dengan data<br/>yang benar. Apabila data yang dimasukkan tidak<br/>benar menjadi tanggung jawab pemohon, dan DJKI<br/>berhak menghapus akun beserta permohonannya.</li> </ul> |                   |       |
|             | ReCAPCHA              | I'm not a robot                                                                                                    |                   |       |
|             |                       | Kembali 🗸 Daftarkan                                                                                                    |                   |       |

- Checklist pada kolom ReCAPCHA maka tombol "Daftarkan" akan aktif;
- Klik tombol "Daftarkan" dan tunggu sampai proses registrasi selesai;
- Buka email yang digunakan pada saat registrasi, pada email tersebut akan mendapatkan email konfirmasi Registrasi Akun;

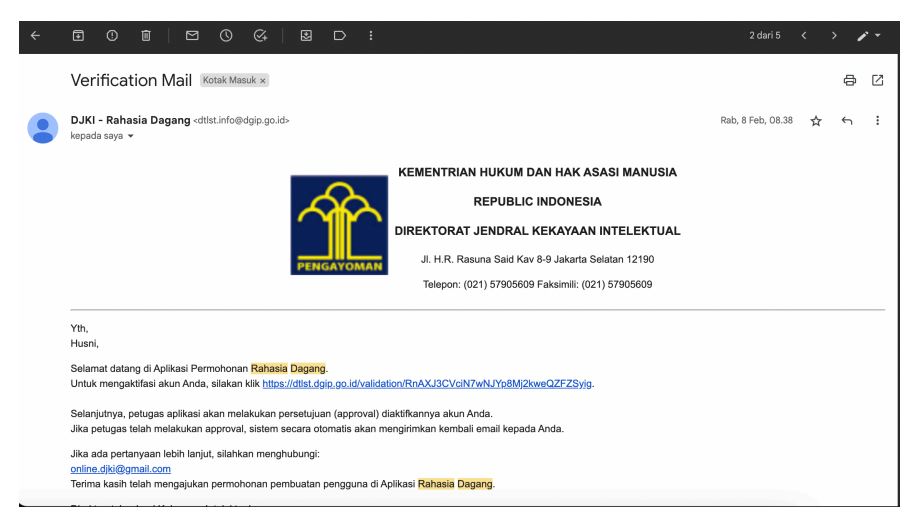

- Klik link yang tertera pada email tersebut untuk memverifikasi email yang digunakan pada akun aplikasi dan proses registrasi telah selesai pada proses ini.
- 1.2. Login Akun Pemohon

Seletah pemohon berhasil melakukan registrasi akun, selanjutnya pemohon dapat langsung login di aplikasi Rahasia Dagang menggunakan email dan password yang dimasukan pada saat proses registrasi akun.

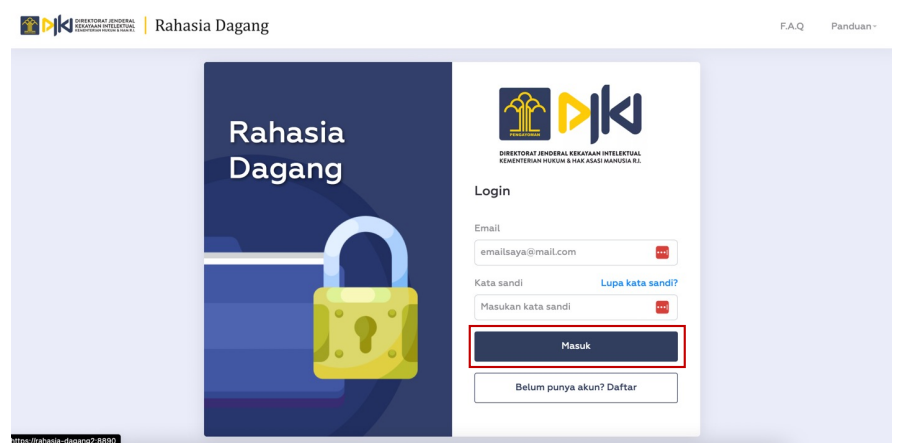

- 1.3. Lupa Kata Sandi Akun Pemohon Jika pemohon lupa kata sandi aplikasi Rahasia Dagang. Berikut langkahlangkah yang dapat dilakukan jika pemohon lupa kata sandi:
  - Pemohon dapat menggunakan menu "Lupa Kata Sandi?" yang terdapat pada halaman login aplikasi dan akan muncul halaman Reset Kata Sandi seperti dibawah ini:

| Rahasia Dag | ang                | Sudah punya akun? Masu |
|-------------|--------------------|------------------------|
|             | Reset Kata Sandi   |                        |
|             | emallandogmall.com |                        |
|             |                    |                        |

- Masukan alamat email yang telah didaftarkan kemudian pemohon akan mendapatkan email yang berisi link untuk Reset Kata Sandi;

|                                                                                  |                                                                                                    | 1 dari 7.218              | < | > <i>'</i> | ° - |
|----------------------------------------------------------------------------------|----------------------------------------------------------------------------------------------------|---------------------------|---|------------|-----|
| Lupa Password Kotak Masuk ×                                                      |                                                                                                    |                           |   | 0          | ß   |
| Rahasia Dagang <dtlst.info@dgip.go.id><br/>kepada saya 👻</dtlst.info@dgip.go.id> |                                                                                                    | 07.22 (O menit yang lalu) | ☆ | ¢          | :   |
|                                                                                  | KEMENTRIAN HUKUM DAN HAK ASASI MANUSIA<br>REPUBLIK INDONESIA<br>DIREKTORAT JENDRAL KEKAYANAN INTELEKTUAL<br>21 (k. 1. diselara ka yer) Jakat Kamba STRD<br>Telepeni (321) S7965009 Fakalenii (521) S7965009 |                           |   |            |     |
|                                                                                  | Yth. Husni,<br>Anda telah mengajukan penggantian password di Website Mobile IP<br>Clinic. Untuk mengganti password akun Anda, silakan klik tombol di<br>bawah ini.<br>Input Password Baru                   |                           |   |            |     |
|                                                                                  | Selanjutnya, anda dapat langsung login menggunakan akun anda                                                                                                    |                           |   |            |     |

- Klik tombol "Input Password Baru" yang terdapat pada halaman email;
- Masukan "Kata sandi baru" dan "Konfirmasi kata sandi baru" kemudian klik tombol "Simpan";

| Reset Kata Sandi           |                            |  |
|----------------------------|----------------------------|--|
| Kato sandi baru            | Kota sandi banu            |  |
| Konfirmasi kata sandi baru | Konfirmasi kata sandi baru |  |

- Kata Sandi telah berhasil diubah dan pemohon dapat masuk ke aplikasi Rahasia Dagang dengan menggunakan kata sandi yang baru.

- 2. Permohonan Rahasia Dagang
  - 2.1. Permohonan Baru Pencatatan Perjanjian Lisensi
    - a. Pemohon
      - Pemohon mengajukan permohonan Pencatatan Perjanjian Lisensi dengan klik menu Buat Permohonan > Pencatatan Perjanjian Lisensi;

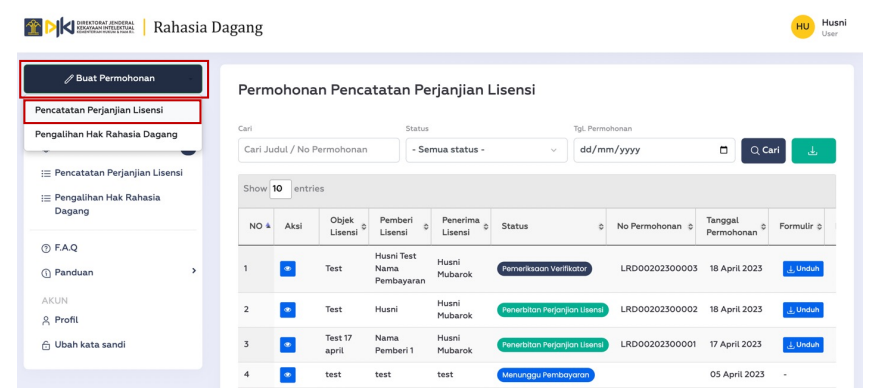

- Selanjutnya akan tampil form Pencatatan Perjanjian Lisensi, pada form Pencatatan Perjanjian Lisensi terdapat bagian input yaitu:
  - Detail

Pada bagian Detail kolom input berupa Jenis pemohon \*, Objek Lisensi \*, Tempat Perjanjian Lisensi \*, Wilayah Berlakunya Perjanjian Lisensi \*, Tanggal Perjanjian Lisensi \*, Sifat Lisensi \*, Tanggal Mulai Jangka Waktu Perjanjian Lisensi \*, dan Tanggal Selesai Jangka Waktu Perjanjian Lisensi \*.

| Rahasia Dagang                                                |                                            |                              |           | HU Husni<br>User |
|---------------------------------------------------------------|--------------------------------------------|------------------------------|-----------|------------------|
| 🖉 Buat Permohonan                                             | Buat Permohonan Pe                         | encatatan Perjanjian Lisensi | ← Kembali |                  |
| MENU                                                          | Detail                                     |                              |           |                  |
|                                                               | Jenis pemohon *                            | - Pilih Jenis Pemohon -      | ~         |                  |
| i≣ Pencatatan Perjanjian Lisensi<br>I≡ Pengalihan Hak Bahacia | Objek Lisensi *                            | Tulis disini                 |           |                  |
| Dagang                                                        |                                            |                              |           |                  |
| ③ FAQ                                                         | Tempat Perjanjian Lisensi<br>•             | Tulis disini                 |           |                  |
| ① Panduan >                                                   |                                            |                              |           |                  |
| AKUN                                                          | Wilayah Berlakunya<br>Perjanjian Lisensi * | Tulis disini                 |           |                  |
| A Profil                                                      |                                            |                              | 4         |                  |
| 🗇 Oban kata sanoi                                             | Tanggal Perjanjian Lisensi<br>•            | dd/mm/yyyy                   | •         |                  |
|                                                               | Sifat Lisensi *                            | - Pilih Sifat Lisensi -      | ~         |                  |

Data Kuasa

Pemohon dapat memilih Data Kuasa yaitu Melalui Kuasa atau Tidak Melalui Kuasa, jika melalui kuasa maka akan secara otomatis menggunakan data konsultan yang dimasukan pada saat registrasi akun.

| Rahasia Dagang                      |                                                | HU Husni<br>User |
|-------------------------------------|------------------------------------------------|------------------|
| 🖉 Buat Permohonan                   | Data Kuasa                                     |                  |
| MENU                                | Melalui Kuasa O Ya 🔿 Tidak                     |                  |
| Q Inbox                             | No Konsultan 0002-2006                         |                  |
| i≘ Pencatatan Perjanjian Lisensi    | Nama Konsultan : Abdul Karim                   |                  |
| i≣ Pengalihan Hak Rahasia<br>Dagang | Nama Perusahaan : Arcadianpatent Law Firm      |                  |
| () F.A.Q                            | Alamat Konsultan 22, Bidaracina, Jakarta Timur |                  |
| () Panduan                          | No Telp Konsultan : 021-8520245                |                  |
| A Profil                            |                                                |                  |
| 🙃 Ubah kata sandi                   |                                                |                  |

### Data Pemberi Lisensi

Masukan data Pemberi Lisensi Nama \*, Alamat \*, No Telepon, dan Email.

| Rahasia                                                                            | Dagang |                     |              | HU Husni<br>User |
|------------------------------------------------------------------------------------|--------|---------------------|--------------|------------------|
| 🖉 Buat Permohonan                                                                  |        | Data Pemberi Liser  | nsi          |                  |
| MENU<br>Q Inbox ②<br>I≣ Pencatatan Perjanjian Lisensi<br>I≣ Pengalihan Hak Rahasia |        | Nama •<br>Alamat •  | Tutis disini |                  |
| Dagang<br>③ FAQ<br>① Panduan >                                                     |        | No Telepon<br>Email |              |                  |
| AKUN<br>A Profil                                                                   |        |                     |              |                  |

Data Penerima Lisensi

Masukan data Penerima Lisensi Nama \*, Alamat \*, No Telepon, dan Email.

| Rahasia Daga                                                            | ng            | HU Husni<br>User |
|-------------------------------------------------------------------------|---------------|------------------|
| 🖉 Buat Permohonan                                                       | Data Penerima | Lisensi          |
| MENU<br>Q Inbox 2                                                       | Nama *        |                  |
| i≘ Pencatatan Perjanjian Lisensi<br>i≘ Pengalihan Hak Rahasia<br>Dagang | Alamat *      | Tulis disini     |
| ⊙ F.A.Q                                                                 | No Telepon    |                  |
| (i) Panduan >                                                           | Email         |                  |
| AKUN<br>A Profil                                                        |               |                  |

Data Korespondensi

Jika melalui kuasa Data Korespondensi akan menampilkan mencantumkan data kuasa namu pemohon juga dapat mengisi data korespondensi selain itu pemohon juga dapat menggunakan data pemohon sebagai data korespondensi dengan melakukan ceklis "Pakai data pemohon".

| Rahasia Dagang                                                                       |                                                                                                    | HU Husni<br>User |
|--------------------------------------------------------------------------------------|----------------------------------------------------------------------------------------------------|------------------|
| 🖉 Buat Permohonan                                                                    | Data Korespondensi                                                                                                    |                  |
| MENU<br>Q. Inbox                                                                     | Data Konsultan<br>Nama Konsultan : Abdul Karim<br>Alamat Konsultan : Arcadianpatent Law Firm, Jalan Pedati 16/10 No.<br>29, Bidaracina, Jakarta Timur |                  |
| Dagang       O FAQ       O Panduan       AKUN       A Profil       Ó Ubah kata sandi | No Teip Konsultan : 021-8520245 Gunakan data pemohon Nama Korespondensi Alamat Tutis disini                                                           |                  |
|                                                                                      | No Teleponn                                                                                                    |                  |

Lampiran

Untuk data lampiran yang diupload berupa Surat Kuasa, Surat Bukti Kepemilikan RD \*, Surat Perjanjian Lisensi \*, Identitas Pemberi \*, Identitas Penerima \*, Akta Badan Hukum \*. Untuk Surat Keterangan UMK \* dan Surat Pernyataan UMK \* akan muncul ketika memilih Jenis Pemohon UMK.

| Rahasia Dagang                      |                            |        |                                |                | HU Husni<br>User |
|-------------------------------------|----------------------------|--------|--------------------------------|----------------|------------------|
| 🖉 Buat Permohonan                   | Lampiran                   |        |                                |                |                  |
|                                     | Surat Kuasa                |        | Surat Bukti Kepemilikan RD * 🔃 | Unduh Template |                  |
| MENU                                | Pilih dokumen              | Browse | Pilih dokumen                  | Browse         |                  |
| ⊖ Inbox 2                           |                            |        |                                |                |                  |
| := Pencatatan Perianjian Lisensi    | Surat Perjanjian Lisensi * |        | Identitas Pemberi *            |                |                  |
| - i energanjan esensi               | Pilih dokumen              | Browse | Pilih dokumen                  | Browse         |                  |
| i≘ Pengalihan Hak Rahasia<br>Dagang | Identitas Penerima *       |        | Akta Badan Hukum *             |                |                  |
|                                     | Pilih dokumen              | Browse | Pilih dokumen                  | Browse         |                  |
| ⊙ F.A.Q                             |                            |        |                                |                |                  |
| ① Panduan >                         |                            |        |                                |                |                  |

Pernyataan dan Submit

Pemohon harus melakukan ceklis pada kolom Pernyataan kemudian dapat langsung kik tombol "Submit".

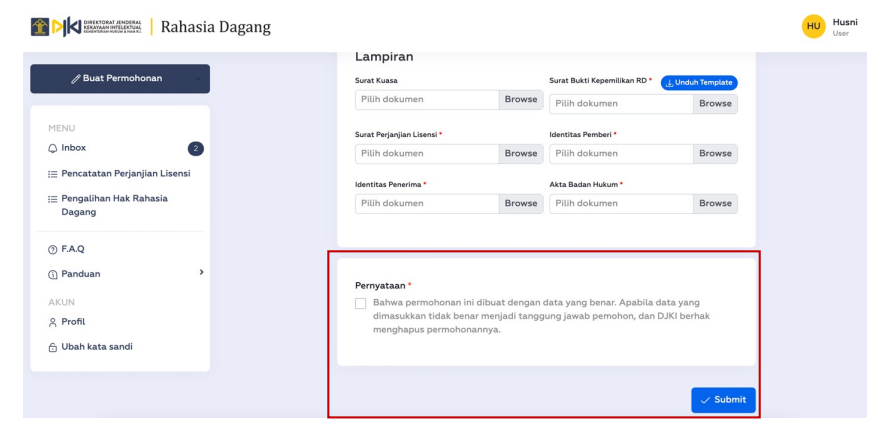

Setelah klik tombol "Submit" maka akan muncul konfirmasi dan pemohon dapat memilih tombol "Lanjutkan".

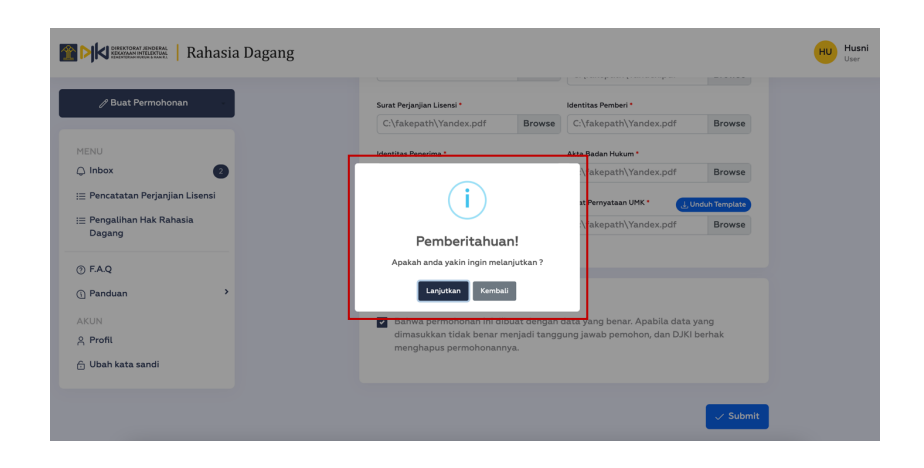

Preview

Pada halaman preview pemohon dapat melihat kembali dan mengedit permohonan tersebut jika masih terdapat data yang belum sesuai. Jika data Pencatatan Perjanjian Lisensi yang telah diinput sudah sesuai pemohon dapat klik tombol "Submit".

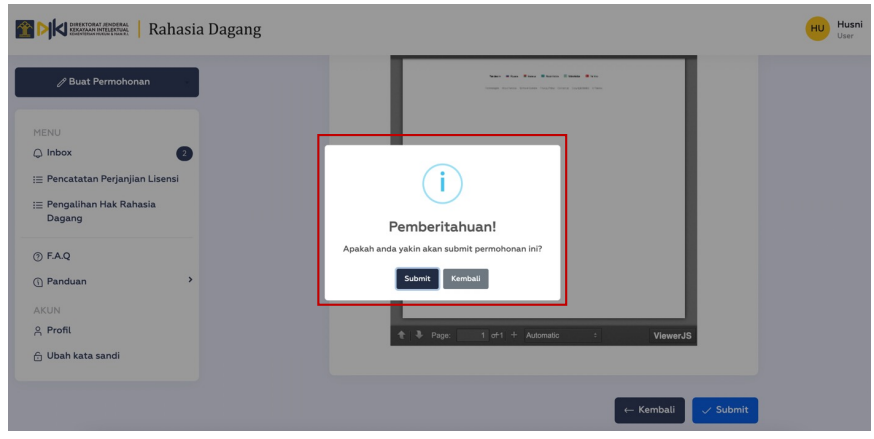

Tunggu sampai proses pengajuan Pencatatan Perjanjian Lisensi selesai, setelah Pencatatan Perjanjian Lisensi berhasil diajukan maka akan muncul notifikasi "Berhasil Mengajukan Pencatatan Perjanjian Lisensi" seperti berikut:

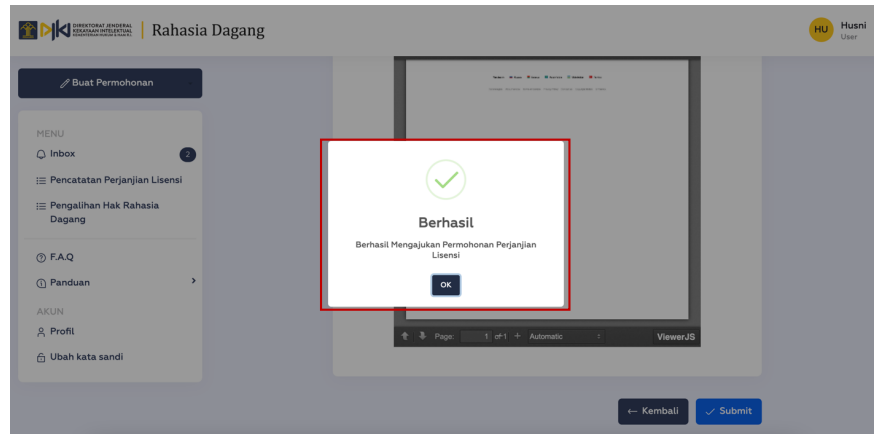

#### List Permohonan Pencatatan Perjanjian Lisensi

Data permohonan yang telah diinput akan tampil pada list data permohonan di posisi paling atas dengan status menunggu pembayaran. Nomor permohonan dan formular permohonan akan terbuat jika pemohon telah melakukan pembayaran.

| / Buat Permohonan                  | Permo     | honan Pencat                          | atan Perjanjia                          | n Lisensi              |                   |                       |            |     |
|------------------------------------|-----------|---------------------------------------|-----------------------------------------|------------------------|-------------------|-----------------------|------------|-----|
| IENU                               | Cari      |                                       | Status                                  |                        | TgL Permohonan    |                       |            |     |
| ) Inbox 2                          | Cari Judu | l / No Permohonan                     | - Semua status                          | - v                    | dd/mm/yyyy        |                       | Q Cari     |     |
| E Pengalihan Hak Rahasia<br>Dagang | Show 10   | Aksi Objek                            | Pemberi 0 Penerima<br>Lisensi 0 Lisensi | Status                 | © No Permohonan © | Tanggal<br>Permohonan | Formulir 0 | Dok |
| ) F.A.Q<br>) Panduan >             | 1         | Test<br>Perjanjian<br>Lisensi<br>0801 | kie Abdul                               | Menunggu Pembayara     | an                | 01 Mei 2023           | -          |     |
| ç Profil<br>j Ubah kata sandi      | 2         | Test<br>Perjanjian<br>Lisensi         | sril Fathan                             | Pemeriksaan Verifikato | LRD00202300001    | 01 Mei 2023           | ⊥ Unduh    |     |

#### Pembayaran

Pemohon dapat melakukan pembayaran PNBP dengan kode billing yang tertera pada permohonan yang diajukan. Setelah pemohon melakukan pembayaran nomor permohonan dan formulir akan tampil pada permohonan yang diajukan.

| Rahasia                                                                 | Dagang                                                                                                    | HU Husni<br>User |
|-------------------------------------------------------------------------|----------------------------------------------------------------------------------------------------|------------------|
| 🖉 Buat Permohonan                                                       | Permohonan Pencatatan Perjanjian Lisensi                                                                                                  |                  |
| MENU<br>Q Inbox                                                         | Cari Judul / No Permohonan Status - V dd/mm/yyyy C Car                                                                                    | Ł                |
| i≡ Pencatatan Perjanjian Lisensi<br>i≡ Pengalihan Hak Rahasia<br>Dagang | Show 10 entries                                                                                                    | lir b Dokum      |
| ⑦ FAQ<br>① Panduan >                                                    | Test         Periodician         Fathan         Remerinkacov Worklacov         LRD00202300001         01 Mei 2023         1, bind<br>0748 | tuh -            |
| AKUN<br>옷 Profil<br>슈 Ubah kata sandi                                   | Showing 1 to 1 of 1 entries Previous                                                                                                    | 1 Next           |

Detail Permohonan

Pemohon dapat melihat informasi detail permohonan yang telah diajukan dengan cara klik icon mata yang terdapat pada list tabel permohonan.

| Rahasia Dag                         | g                                                    | U Husni<br>User |
|-------------------------------------|------------------------------------------------------|-----------------|
| 🖉 Buat Permohonan                   | Preview Permohonan Pencatatan Perjanjian Lisensi     |                 |
| MENU<br>Q Inbox                     | Detail<br>Jenis pemohon : UMK                        |                 |
| i≣ Pencatatan Perjanjian Lisensi    | Kode Biling : 820230501701372                        |                 |
| i≣ Pengalihan Hak Rahasia<br>Dagang | Nominal Pembayaran : Rp 150,000                      |                 |
| ③ F.A.Q                             | Objek Lisensi : Test Perjanjian Lisensi 0748         |                 |
| (i) Panduan >                       | Tempat Perjanjian Lisensi : Jakarta                  |                 |
| AKUN<br>A Profil                    | Wilayah Berlakunya : Indonesia<br>Perjanjian Lisensi |                 |
| 💮 Ubah kata sandi                   | Tanggal Perjanjian Lisensi : 01 Mei 2023             |                 |
|                                     | Sifat Lisensi : Eksklusif                            |                 |
|                                     | Tanggal Mulai Jangka : 01 Mei 2023                   |                 |

b. Unduh Surat Pencatatan Perjanjian Lisensi

Setelah Pencatatan Perjanjian Lisensi yang diajukan telah digranted oleh Direktur, selanjutnya pemohon akan menerima Inbox Notifikasi yang menyatakan bahwa Pemberitahuan Pencatatan Perjanjian Lisensi. Melaui Inbox Notifikasi tersebut pemohon juga dapat langsung mengunduh "Pencatatan Perjanjian Lisensi" dengan cara klik tombol "Unduh Dokumen".

| Kallas                                                                                                    | a Dagang                                                                                                    | Use                                                                                                    |
|----------------------------------------------------------------------------------------------------|----------------------------------------------------------------------------------------------------|----------------------------------------------------------------------------------------------------|
| 🖉 Buat Permohonan                                                                                                   | 2023-05-03 11:25:42<br>Nomor Permohonan<br>LRD02020300003 Yang diajukan                                                                                                    | LRD00202300003 Penerbitan Surat Pencatatan Perjanjian Lisensi<br>Rahasia Dagang                                                                                                  |
| MENU<br>Q Inbox 0                                                                                                   | pada telah diperiksa dan disetujui<br>maka menyatakan penerbitan Surat<br>Pencatatan Perjanjian Lisensi Rahasia<br>Dagang, Terima kasih<br>2023-08-03 11:24:19                                                                                                    | Nomor Permohonan LRD002020003 Yang diajukan pada telah diperiksa dan<br>disetujui maka menyatakan penerbitan Surat Pencatatan Perjanjian Lisensi Rahasia<br>Dagang, Terima kasih |
| I≡ Pencatatan Perjanjian Lisensi<br>I≡ Pengalihan Hak Rahasia<br>Dagang<br>≅ Pasca Tidak Berbayar Rahasia<br>Dagang | <ul> <li>Nomor Permohonan<br/>LR00020230003 Yang diajukan<br/>pada telah diperiksa dan disetujui<br/>maka menyatakan penerbitan Surat<br/>Pencatatan Pejanjan Lisensi Rahasia<br/>Dagang, Terima kasih<br/>2023-05-03100/8</li> <li>Nomor Permohonan<br/>LB000202200003 Yang dialukan</li> </ul> | L Unduh Dokumen                                                                                                    |
| ⑦ F.A.Q ③ Panduan >                                                                                                 | pada telah diperiksa dan disetujui<br>maka menyatakan penerbitan Surat<br>Pencatatan Perjanjian Lisensi Rahasia<br>Dagang, Terima kasih<br>2023-05-03 11:19:45                                                                                                    |                                                                                                    |
| AKUN<br>유 Profil<br>슙 Ubah kata sandi                                                                               | <ul> <li>Nomor Permohonan<br/>LRD0020230003 Yang diajukan<br/>pada telah diperiksa dan disetujui<br/>maka menyatakan penerbitan<br/>Sertifikat Pencatatan Perjanjian<br/>Lisensi Rahasia Dagang, Terima kasih</li> </ul>                                                                         |                                                                                                    |

 Unduh Surat Pencatatan Perjanjian Lisensi
 Pemohon dapat mengunduh Surat Pencatatan Perjanjian Lisensiyang diterbitkan melalui akun pemohon atau bisa juga langsung mengunduhnya melalui list data Pencatatan Perjanjian Lisensi.

| Rahas                                                                 | ia Dagang                          |                                     |            |                 |               |            | HU H                |
|-----------------------------------------------------------------------|------------------------------------|-------------------------------------|------------|-----------------|---------------|------------|---------------------|
| / Buat Permohonan                                                     | Permohonan Pencat                  | atan Perjanjian Lis                 | sensi      |                 |               |            |                     |
| MENU                                                                  | Cari                               | Status                              |            | Tgl. Permohonan |               |            |                     |
| 🗘 Inbox 📀                                                             | Cari Judul / No Permohonan         | - Semua status -                    | ~          | dd/mm/yyyy      | (             | = QG       | ari 🛃               |
| ∷ Pencatatan Perjanjian Lisensi<br>∷ Pengalihan Hak Rahasia<br>Dagang | Show 10 entries                    | ermohonan © Tanggal<br>Permohonan G | Formulir 0 | Dokumen © K     | ode Billing 🗘 | Nominal \$ | Surat<br>Pencatatan |
| © EAO                                                                 | lenunggu Pembayaran                | 29 Mei 2023                         | -          | - 82            | 0230529896228 | 150,000    | -                   |
| <ol> <li>Panduan</li> </ol>                                           | enerbitan Perjanjian Lisensi LRD00 | 0202300007 25 Mei 2023              | . J. Unduh | - 82            | 0230525560761 | 150,000    | J. Unduh            |
| AKUN<br>A Profil                                                      | ata Tidak Lengkap LRDOC            | 0202300006 08 Mei 2023              | ± Unduh    | - 82            | 0230508543795 | 150,000    | -                   |
| 🔒 Ubah kata sandi                                                     | dak Dapat Diproses                 | 0202300005 08 Mei 2023              | 날 Unduh    | لى Unduh 82     | 0230508540156 | 150,000    |                     |

- 2.2. Pencatatan Pengalihan Hak Rahasia Dagang
  - a. Pengajuan Pencatatan Pengalihan Hak Rahasia Dagang
    - Untuk membuat Pengajuan Pencatatan Pengalihan Hak Rahasia Dagang, pemohon dapat klik tombol "Buat Permohonan" kemudian pilih "Pengalihan Hak Rahasia Dagang".

| 🖉 Buat Permohonan                                           |     | Perm    | ohon     | an Penc                               | atatan             | Perjanjiar                                    | Lisensi              |           |                 |                                    |            |    |
|-------------------------------------------------------------|-----|---------|----------|---------------------------------------|--------------------|-----------------------------------------------|----------------------|-----------|-----------------|------------------------------------|------------|----|
| Pencatatan Perjanjian Lisensi                               | _   | Carl    |          |                                       | c                  | tatue                                         |                      | Tal Pa    | rmohonan        |                                    |            |    |
| Pengalihan Hak Rahasia Dagan                                | 9   | Cari Ju | dul / No | Permohonar                            |                    | - Semua status                                | - ~                  | dd/       | mm/yyyy         |                                    | Cari       | Ł, |
| i≣ Pencatatan Perjanjian Liser<br>i≣ Pengalihan Hak Rahasia | nsi | Show    | IO ent   | ries                                  |                    |                                               |                      |           |                 |                                    |            |    |
| Dagang                                                      |     | NO 🌢    | Aksi     | Objek<br>Lisensi                      | Pemberi<br>Lisensi | <ul> <li>Penerima</li> <li>Lisensi</li> </ul> | Status               | 0         | No Permohonan 🔅 | Tanggal<br>Permohonan <sup>©</sup> | Formulir 🔅 |    |
| <ul> <li>⑦ F.A.Q</li> <li>④ Panduan</li> </ul>              | ,   | 1       | ۲        | Test<br>Perjanjian<br>Lisensi<br>0801 | Okie               | Abdul                                         | Menunggu Pembaya     | aran      |                 | 01 Mei 2023                        | -          |    |
| 은 Profil<br>순 Ubah kata sandi                               |     | 2       | ۲        | Test<br>Perjanjian<br>Lisensi<br>0748 | Asril              | Fathan                                        | Penerbitan Perjanjia | n Lisensi | LRD00202300001  | 01 Mei 2023                        | J. Unduh   |    |

- Masukan nomor permohonan dan klik tombol "Cek", sebagai contoh nomor permohonan dengan Pencatatan Pengalihan Hak Rahasia Dagang yaitu LRD00202300001. Jika nomor permohonan yang dimasukan sesuai maka akan tampil informasi dari nomor permohonan yang dimasukan.

| Rahasia Dagang                                                |                                                                      | HU Husni<br>User |
|---------------------------------------------------------------|----------------------------------------------------------------------|------------------|
| 🖉 Buat Permohonan                                             | Pengalihan Hak Rahasia Dagang 🛛 🗠 🖛                                  | nbali            |
| MENU                                                          | Permohonan Terkait                                                   |                  |
|                                                               | Nomor Permohonan LRD00202300001 Cek                                  |                  |
| i≣ Pencatatan Perjanjian Lisensi<br>i≣ Pengalihan Hak Rahasia | Nomor Permohonan : LRD00202300001                                    |                  |
| Dagang                                                        | Jenis Pemohon : UMK                                                  |                  |
| ③ F.A.Q                                                       | Objek Lisensi : Test Perjanjian Lisensi 0748                         |                  |
| ① Panduan >                                                   | Sifat Lisensi : Eksklusif                                            |                  |
| AKUN<br>A Profil                                              | Tgl Perjanjian Lisensi : 2023-05-01 00:00:00                         |                  |
| 🙃 Ubah kata sandi                                             | Tgl Mulai Jangka Waktu : 2023-05-01 00:00:00<br>Perjanjian Lisensi   |                  |
|                                                               | Tgl Selesai Jangka Waktu : 2023-05-31 00:00:00<br>Perjanjian Lisensi |                  |

 Masukan Tanggal Pencatatan Pengalihan, Data Penerima Rahasia Dagang, Data Kuasa, Data Korespondensi dan upload semua lampiran yang dibutuhkan. Klik tombol submit dan tunggu sampai proses submit selesai.

| Rahasia Dagang                              |                     | HU Husni<br>User |
|---------------------------------------------|---------------------|------------------|
| 🖉 Buat Permohonan                           | Data Penerima       |                  |
| MENU                                        | Nama                |                  |
| Ģ Inbox<br>:≣ Pencatatan Perjanjian Lisensi | Nama Badan Hukum    |                  |
| i≘ Pengalihan Hak Rahasia<br>Dagang         | Alamat Tulis disini |                  |
| ⑦ F.A.Q                                     |                     |                  |
| ① Panduan >                                 | No Teleponn         |                  |
| AKUN<br>A Profil                            | Email               |                  |
| 🗇 Ubah kata sandi                           |                     |                  |
|                                             | Data Kuasa          |                  |

- b. List data Pencatatan Pengalihan Hak Rahasia Dagang
   Pada list data Pencatatan Pengalihan Hak Rahasia Dagang terdapat
   beberapa fitur yang harus diperhatikan yaitu:
  - Lihat detail: untuk melihat detail dari setiap Pencatatan Pengalihan Hak Rahasia Dagang, pemohon dapat memilih icon mata yang terdapat pada list Pencatatan Pengalihan Hak Rahasia Dagang.

| 🧷 Buat Permohonan                                                       | Permohonan Pe                      | ngalihan Hak R                   | ahasia Dagang                       |                       |                              |
|-------------------------------------------------------------------------|------------------------------------|----------------------------------|-------------------------------------|-----------------------|------------------------------|
| MENU                                                                    | Cari                               | Status                           |                                     | Tgl. Permohonan       |                              |
| 🗘 Inbox 📀                                                               | Cari Judul / No Permor             | onan - Semua                     | status - 🗸 🗸                        | dd/mm/yyyy            | 🗖 🔍 Cari 🛃                   |
| i≘ Pencatatan Perjanjian Lisensi<br>i≘ Pengalihan Hak Rahasia<br>Dagang | Show 10 entries                    |                                  | Tanggal                             |                       |                              |
| ⑦ F.A.Q                                                                 | NO & Aksi Raha<br>Daga             | sia 🌣 Nomor Rahasia<br>ng Dagang | e Pencatatan ≎ Pember<br>Pengalihan | i ≎ Penerima ≎ Status | ♦ Permohonan ♦               |
| () Panduan >                                                            | 1 Test<br>Perjar<br>Lisens<br>0748 | ian LRD00202300001               | 2023-05-01 Asril                    | Ibnu Pemeriksa        | an Verifikator PRD0020230002 |
| 음 Profil                                                                | Showing 1 to 1 of 1 entri          | 25                               |                                     |                       | Previous 1 Next              |

- Unduh Dokumen: untuk melihat semua surat atau dokumen, pemohon dapat mengunduhnya dengan klik tombol unduh yang terdapat pada kolom dokumen.

| 7 But remonitional                                                      | Permohona          | n Pengalihan | Hak Rahasia [    | Dagang       |                 |                 |           |            |
|-------------------------------------------------------------------------|--------------------|--------------|------------------|--------------|-----------------|-----------------|-----------|------------|
| MENU                                                                    | Cari               | St           | atus             |              | Tgl. Permohonan |                 |           |            |
| Q Inbox                                                                 | Cari Judul / No Pe | ermohonan    | - Semua status - | ~            | dd/mm/yy        | ry .            | 🗖 🔍 Car   | الى ا      |
| i≘ Pencatatan Perjanjian Lisensi<br>i≘ Pengalihan Hak Rahasia<br>Dagang | Show 10 entrie     | s            | Tanggal          |              |                 |                 |           |            |
| ⑦ F.A.Q                                                                 | na ¢ Status        | © Permohona  | n Permohonan     | © Formulir ¢ | Dokumen ¢       | Kode Billing 🔅  | Nominal © | Sertifikat |
| () Panduan >                                                            | Pemeriksaan Ve     | PRD002023    | 0002 01 Mei 2023 | L Unduh      | ]-              | 820230501704063 | 200,000   | 8          |
|                                                                         |                    |              |                  |              |                 |                 |           |            |

c. Pemohon Unduh Surat Pencatatan Pengalihan Hak Rahasia Dagang Setelah Pengalihan Hak Rahasia Dagang yang diajukan telah digranted oleh Direktur, selanjutnya pemohon akan menerima Inbox Notifikasi yang menyatakan bahwa Pemberitahuan Pengalihan Hak Rahasia Dagang. Melaui Inbox Notifikasi tersebut pemohon juga dapat langsung mengunduh "Pengalihan Hak Rahasia Dagang" dengan cara klik tombol "Unduh Dokumen".

| Rahasia I                                                                                                    | Dagang                                                                                                    | HU Husni<br>User                                                                                                    |
|----------------------------------------------------------------------------------------------------|----------------------------------------------------------------------------------------------------|----------------------------------------------------------------------------------------------------|
| ✓ Buat Permohonan MENU Q Inbox III: Pencatatan Perjanjian Lisensi III: Pengalihan Hak Rahasia Dagang III: Pasca Tidak Berbayar Rahasia Dagang | INBOX<br>Namar Permahanan PRD0020230003<br>Yang diajukan pada telah diperiksa<br>dan disetujui maka menyatakan<br>pengalihan Hak Rahasia Dagang,<br>Terrima kasih<br>2013 -032 Dose040<br>Namar Permahanan<br>LED00202300007 Yang diajukan<br>pada telah diperiksa dan disetujui<br>mada telah diperiksa dan disetujui<br>penga telah diperiksa dan disetujui<br>penga telah diperiksa dan diperiksa dan diperiksa dan diperiksa dan diperiksa dan diperiksa dan diperiksa dan diperiksa dan diperiksa dan diperiksa dan diperiksa dan diperiksa dan diperiksa dan diperiksa dan diperiksa | PRD0020230003 Penerbitan Surat Pencatatan Pengalihan Hak Rahasia<br>Dagang<br>Nomor Permohonan PRD0020230003 Yang diajukan pada telah diperiksa dan disetujui<br>maka menyatakan penerbitan Surat Pencatatan Pengalihan Hak Rahasia Dagang.<br>Terima kasih<br>Unduh Dokumen |
| ⑦ FAQ         ① Panduan         AKUN         Å Profil         ⑦ Ubah kata sandi                                                               | <ul> <li>Permohonan Percatatan Perjanjian<br/>Lisensi Rhansia Dagang dengan<br/>nomor: LRD020230006 dinyatakan<br/>masih beluu menylaa, haraya segera<br/>melengkapi dokumen pengajuan<br/>tersebur melaiu jeramohoan PASCA<br/>TIDAK BERBAYAR. Terima Kasih<br/>2023-06-013504</li> <li>Permohonan Percatatan Perjanjian<br/>Lisensi Rhansia Dagang dengan<br/>nomor: LRD0202300006 dinyatakan<br/>masih beluu inghaga, haraya gegera<br/>menebut. Terima Kasih</li> </ul>                                                                                                    |                                                                                                    |

 Unduh Surat Pencatatan Pengalihan Hak Rahasia Dagang Pemohon dapat mengunduh Surat Pencatatan Pengalihan Hak Rahasia Dagang yang diterbitkan melalui akun pemohon atau bisa juga langsung mengunduhnya melalui list data Pengalihan Hak Rahasia Dagang.

| // Buat Permohonan                                                      | Permoho          | nan Pengalih         | an Hak Rahasia               | Dagang      |                |                 |              |           |
|-------------------------------------------------------------------------|------------------|----------------------|------------------------------|-------------|----------------|-----------------|--------------|-----------|
| MENU                                                                    | Cari             |                      | Status                       |             | Tgl. Permohona | n               |              |           |
| 🗘 Inbox 📀                                                               | Cari Judul / 1   | lo Permohonan        | - Semua status -             | ~           | dd/mm/y        | луу             | <b>=</b> Q C | ari 🛃     |
| i≘ Pencatatan Perjanjian Lisensi<br>i≘ Pengalihan Hak Rahasia<br>Dagang | Show 10 e        | ntries No            | Tanggal                      |             |                |                 |              | Surat     |
| Pasca Tidak Berbayar Rahasia<br>Dagang                                  | Status           | Permoh               | onan <sup>©</sup> Permohonan | Formulir \$ | Dokumen \$     | Kode Billing 🔅  | Nominal \$   | Pencatata |
| ⑦ F.A.Q                                                                 | Penerbitan Perja | njian Lisensi PRD002 | 20230003 29 Mei 2023         | J. Unduh    | -              | 820230529896402 | 200,000      | Unduh کی  |
| ③ Panduan                                                               | Penerbitan Perja | njian Lisensi PRD002 | 20230002 01 Mei 2023         | Unduh لے    |                | 820230501704063 | 200,000      | J. Unduh  |

- 2.3. Pengajuan Pasca Jawaban Kekurangan Formalitas
  - Notifikasi

Pemohon akan mendapatkan Inbox Notifikasi jika terdapat Permohonan Rahasia Dagang yang masih belum lengkap. Pada notifikasi tersebut juga disebutkan nomor permohonan yang masih dinyatakan belum lengkap serta langkah-langkah yang harus dilakukan oleh pemohon untuk melengkapi dokumen formalitas tersebut.

|                                                                                                    | a Dagang                                                                                                    | HU HUSHI<br>User                                                                                                    |
|----------------------------------------------------------------------------------------------------|----------------------------------------------------------------------------------------------------|----------------------------------------------------------------------------------------------------|
| <ul> <li>✓ Buat Permohonan</li> <li>MENU</li> <li>♀ Inbox</li> <li>♀ Pencatatan Perjanjian Lisensi</li> </ul> | INBOX  Permolonan Pencatatan Perjanjian<br>Lisensi Rahasia Dagang dengan<br>nomor. IRRN:20200006 dinyatakan<br>melenghapi dokumen pengajian<br>tersebut melalui permohonan PASCA<br>TIDAK RERBAYAR, Terima Kasin<br>2020-05-08 155545              | LRD00202300006 Dokumen Belum Lengkap<br>Permohonan Pencatatan Perjanjian Lisensi Rahasia Dagang dengan nomor:<br>LRD00202300006 dinyatakan masih belum lengkap, harap segera melengkapi<br>dokumen pengajuan tersebut melalui permohonan PASCA TIDAK BERBAYAR. Terima<br>Kasih |
| <ul> <li>E Pengalihan Hak Rahasia<br/>Dagang</li> <li>Pasca Tidak Berbayar RD</li> </ul>                      | <ul> <li>Permohonan Pencatatan Perjanjan<br/>Lisensi Rahasia Dagang dengan<br/>nomor: LRD00202300006 dinyatakan<br/>masih belum lengkan, harap segera<br/>melengkapi dokumen pengajuan<br/>tersebut. Terima Kasih<br/>2023-05-08 I34859</li> </ul> |                                                                                                    |
| <ul> <li>⑦ F.A.Q</li> <li>① Panduan &gt;</li> <li>AKUN</li> </ul>                                             | <ul> <li>Permohonan Pencatatan Perjanjian<br/>Lisensi Rahasia Dagang dengan<br/>nomor: LRD0020230005 dinyatakan<br/>Tidak Dapat Diproses. Terima Kasih<br/>2023-05-08133943</li> <li>Nomor Permohonan</li> </ul>                                   |                                                                                                    |
| 음 Profil<br>ⓒ Ubah kata sandi                                                                                 | LRDD0202300004 Formalitas Masih<br>Tidak Lengkap dikarenakan ada<br>beberapa persyaratan yang belum<br>dilengkapi, mohon untuk periksa<br>kembali kelengkapan permohonan<br>anda. Terima kasih                                                     |                                                                                                    |

Pada list data Permohonan Rahasia Dagang status permohonan yang telah dinyatakan Tidak Lengkap akan menjadi "Formalitas Tidak Lengkap"

| Rahasia                                                         | Dagang                                                                                        |
|-----------------------------------------------------------------|-----------------------------------------------------------------------------------------------|
| 🧷 Buat Permohonan                                               | Permohonan Pencatatan Perjanjian Lisensi                                                      |
| MENU                                                            | Cari Status Tgl. Permohonan                                                                   |
| 🗘 Inbox 📀                                                       | Cari Judul / No Permohonan - Semua status - v dd/mm/yyyy 🗖 Q Cari                             |
| ≘ Pencatatan Perjanjian Lisensi                                 | Show 10 entries                                                                               |
| ≡ Pengalihan Hak Rahasia                                        |                                                                                               |
| Ξ Pengalihan Hak Rahasia<br>Dagang<br>፹ Pasca Tidak Berbayar RD | NO & Aksi Objek Usensi o Pemberio Penerima Status o No Permohonan o Permohonan o Formulir o I |

- Buat Pengajuan Pasca Jawaban Kekurangan Formalitas
  - Untuk membuat Pengajuan Pasca Jawaban Kekurangan Formalitas, pemohon dapat klik tombol "Buat Permohonan" kemudian pilih "Pasca Tidak Berbayar Perjanjian Lisensi".

|                                                                                                    | User |
|----------------------------------------------------------------------------------------------------|------|
| Pengalihan Hak Rahasia Dagang     Cari     Status     TgL Permohonan       Image: Pengalihan Hak Rahasia Dagang     No Permohonan     - Semua status -      Image: Degree degree degre |      |
| Pasca Tidak Berbayar Perjanjian Lisen i     No Permohonan     - Semua status -     dd/mm/yyyy     Q Carl       I Pengalihan Hak Rahasia<br>Dagang     Show to entries       III Pengalihan Hak Rahasia<br>Dagang     IIII Pengalihan Hak Rahasia<br>IIIII Pengalihan Hak Rahasia     Show to entries                                                                                                    |      |
| Image: Show 0 entries       Image: Dagang       Image: Dagang       Image                                                                                                    |      |
| Jawaban kekurangan formalitas LRD00202300004 (Distuju) Junduh 08 Mei 2023                                                                                                    | an ≎ |
| ⑦ F.A.Q 2 Jawaban kekurangan formalitas LRD00202300004 Otteruskon J. Unduh 05 Mei 2023                                                                                                    |      |
| O Panduan     Jawaban kekurangan formalitas LRD00202300004      Ordt - 05 Mei 2023                                                                                                    |      |
| AKUN Showing 1 to 3 of 3 entries Previous 1 N                                                                                                    | Next |

 Masukan nomor permohonan dan klik tombol "Cek", sebagai contoh nomor permohonan dengan Formalitas Tidak Lengkap yaitu LRD00202300006. Jika nomor permohonan yang dimasukan sesuai maka akan tampil informasi dari nomor permohonan yang dimasukan.

| Rahasia Dagang                                                                                                    |                                                                                                    |
|----------------------------------------------------------------------------------------------------|----------------------------------------------------------------------------------------------------|
| <ul> <li>✓ Buat Permohonan</li> <li>MENU</li> <li>Q Inbox</li> <li>Image: Pencatatan Perjanjian Lisensi</li> <li>Image: Pengalihan Hak Rahasia</li> <li>Dagang</li> <li>Pasca Tidak Berbayar RD</li> </ul> | Buat Pasca Permohonan Berbayar Rahasia Dagang Permohonan Terkait Nomor Permohonan * LRD00202300006 Objek Liensi : LRD00202300006 Objek Liensi : Test perjanjan lisensi 081341 Nama Pemberi Lisensi : Abdul Nama Penerima Lisensi : Hakim |
| (i) F.A.Q<br>(i) Panduan ><br>AKUN<br>0 Pandil                                                                                                    | Jenis Dokumen • -Pilih Jenis Dokumen •                                                                                                    |
| ු Floht                                                                                                    | Lampiran                                                                                                    |

- Pilih jenis dokumen "Jawaban Kekurangan Formalitas" dan upload semua lampiran yang dibutuhkan. Klik tombol submit dan tunggu sampai proses submit selesai.

| Rahasia Dagang                   |                            |           |                            |                | HU Husni<br>User |
|----------------------------------|----------------------------|-----------|----------------------------|----------------|------------------|
| 🖉 Buat Permohonan                | Jenis Dokumen *            | Jawaban k | ekurangan formalitas       | ×              |                  |
| MENU                             |                            |           |                            |                |                  |
| Q Inbox                          | Lampiran                   |           |                            |                |                  |
| i≣ Pencatatan Perjanjian Lisensi | Lampiran                   |           |                            |                |                  |
| i≣ Pengalihan Hak Rahasia        | Pilib dokumen              | Browse    | Surat Bukti Kepemilikan RD | Unduh Template |                  |
| Dayany                           |                            | bronise   | Pilih dokumen              | Browse         |                  |
| 슲 Pasca Tidak Berbayar RD        | Surat Perjanjian Lisensi * |           | Identitas Pemberi *        |                |                  |
| @ F.A.Q                          | Pilih dokumen              | Browse    | Pilih dokumen              | Browse         |                  |
| A Panduan                        | Identitas Penerima *       |           | Akta Badan Hukum *         |                |                  |
|                                  | Pilih dokumen              | Browse    | Pilih dokumen              | Browse         |                  |
| AKUN<br>A Profil                 | Surat Keterannan IJMK      |           | Surat Pernyataan LIMK      |                |                  |
| 0.100                            | Pilih dokumen              | Browse    | Dilib delouses             | Breuse         |                  |
|                                  | -                          |           | Fiun dokumen               | Drowse         |                  |

#### List data Pasca Jawaban Kekurangan Formalitas

Pada list data Jawaban Kekurangan Formalitas terdapat beberapa fitur yang harus diperhatikan yaitu:

- Lihat detail: untuk melihat detail dari setiap Pasca Jawaban Kekurangan Formalitas, pemohon dapat memilih icon mata yang terdapat pada list Pasca Jawaban Kekurangan Formalitas.

| Rahasia D                                                               | agang                       |                         |                |                 |                        | HU Husni<br>User |
|-------------------------------------------------------------------------|-----------------------------|-------------------------|----------------|-----------------|------------------------|------------------|
| 🖉 Buat Permohonan                                                       | Pasca Tidak Berbaya         | ar Rahasia Dagan        | g              |                 |                        |                  |
| MENU                                                                    | Cari                        | Status                  |                | Tgl. Permohonan |                        |                  |
| Q Inbox                                                                 | No Permohonan               | - Semua status -        | ~              | dd/mm/yyyy      | 🗖 Q Ca                 | uri 😃            |
| i≣ Pencatatan Perjanjian Lisensi<br>i≣ Pengalihan Hak Rahasia<br>Dagang | Show 10 entries             | Jenis Dokumen 🗢         | No Permohonan  | ¢ Status ¢      | Formulir \$ Tanggal Pe | rmohonan \$      |
| @ F.A.Q                                                                 | 2 💿 Jawaban                 | n kekurangan formalitas | LRD00202300004 | Disetujui       | Unduh 05 Mei 2023      |                  |
| <li>i) Panduan &gt;</li>                                                | 3 💽 🖌 Jawaban               | n kekurangan formalitas | LRD00202300004 | Draft           | - 05 Mei 2023          |                  |
| AKUN<br>A Profil                                                        | Showing 1 to 3 of 3 entries |                         |                |                 | Previou                | s 1 Next         |
| A Ilhah kata candi                                                      |                             |                         |                |                 |                        |                  |

- Unduh Dokumen: untuk melihat semua surat atau dokumen, pemohon dapat mengunduhnya dengan klik tombol unduh yang terdapat pada kolom dokumen.

|                                                                |         | Pasca Tida                  | k Berbayar F                 | Rahasia Daga                    | ng             |                              |                             |
|----------------------------------------------------------------|---------|-----------------------------|------------------------------|---------------------------------|----------------|------------------------------|-----------------------------|
| IENU                                                           |         |                             | Cari                         |                                 | Status         |                              |                             |
| Inbox                                                          | 0       | No Permohonan               |                              | - Semua status -                | ~              | dd/mm/yyyy                   | 🗖 🔍 Cari 🛃                  |
| ≘ Pengalihan Hak Rahasia<br>Dagang<br>≩ Pasca Tidak Berbayar R | a<br>1D | Show 10 entri<br># 4<br>1 📀 | jes<br>Jenis<br>Jawaban keku | Dokumen 0<br>urangan formalitas | No Permohonan  | © Status © Fo<br>4 Disetujui | rmulir © Tanggal Permohonan |
| EAO                                                            |         | 2 💿                         | Jawaban keku                 | urangan formalitas              | LRD00202300004 | 4 Diteruskan 🛓               | Unduh 05 Mei 2023           |
| y r.m.y                                                        |         | 7                           | Jawaban keki                 | urangan formalitas              | LRD00202300004 | 4 Draft                      | - 05 Mei 2023               |
| ] Panduan                                                      | >       | ° 🐸 🗹                       |                              |                                 |                | _                            |                             |